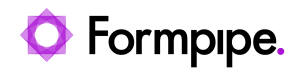

Knowledgebase > Lasernet > Lasernet FAQs > How do I embed images into HTML emails sent from Lasernet?

## How do I embed images into HTML emails sent from Lasernet?

Ivana Dordevic - 2024-04-19 - Comments (0) - Lasernet FAQs

# Lasernet

You can create an email in Lasernet via an XHTML form or by populating the JobInfo 'MailBodyHTML' via a script.

#### Image source

The image source needs to be decided. There are three options:

#### **Option one**

**Local:** an image on a local drive or network. This will only display for recipients with access to this location:

Location

```
img src="smiley.gif"alt="Smiley face">
img src="/subfolder/smiley.gif" alt="Smiley face">
img src="c:\images\smiley.gif" alt="Smiley face">
```

#### Option two

**Remote:** a remote image on the Internet or Intranet. This is the most common way for images to be embedded into an email.

#### Location

```
<img src="http://server/images/smiley.gif" alt="Smiley face" /><img src="http://server.com/images/smiley.gif" alt="Smiley face" />
```

#### **Option three**

**Embedded:** Base64 encoded image data. **Note:** Not all browsers/email clients can display this. The image will need to be converted using an external tool or via the XHMTL form engine.

Location

<img src="image/png;base64,iVBORw0KGgoAAAANSUhEUgAAAM0AAAD NCAMAAAAsYgRbAAAAGXRFWHRTb2Z0d2FyZQBBZG9iZSBJbWFnZVJlYWR5c cllPAAAABJQTFRF3NSmzMewPxIG//ncJEJsldTou1jHgAAAARBJREFUeNrs2EEK gCAQBVDLuv+V20dENbMY831wKz4Y/VHb/5RGQ0NDQ0NDQ0NDQ0NDQ0NDQ 0NDQ0NDQ0NDQ0NDQ0NDQ0PzMWtyaGhoaGhoaGhoaGhoaGhoaChoaGho aGhoaGhoaGhoaMbRLEvv50VTQ90TQ50pyZ01GpM2g0bfmDQaL7S+ofFC6x v3ZpxJiywakzbvd9r3RWPS9I2+MWk0+kbf0Hih9Y17U0nTHibrDDQ0NDQ0NDQ0 NDQ0NDQ0NTXbRSL/AK72o6GhoaGhoaGhoaGhoaGhoaGposzSHAAErMwwQ2HwRQ AAAAAELFTkSuQmCC" alt="Beastie" />

Once the image source has been decided, then the image can be added to the email using one of the following two ways:

#### XHTML Output Form

XHTML output format requires the XML Output licence option (contact our sales department if you need this functionality). Once this is done, follow these steps:

|                | Form Properties | × |
|----------------|-----------------|---|
| General Crah   |                 |   |
| Name:          | Form 1 1        |   |
| Form Type:     | •               |   |
| Description:   | Optional        |   |
| <u>F</u> lag:  | Default 👻       |   |
| Priority:      | 0 💠 Edit        |   |
| Input Format:  | 🛓 XML 👻         |   |
| Output Format: | 🖬 XHTML 👻       |   |
| Keywords:      | Key Value       |   |
|                |                 |   |
|                |                 |   |
|                |                 |   |

1. Set the Input and Output formats within the Form Properties window:

2. Select the **Template** tab on the form and using the **Image** tool, insert images from a local file or a remote URL.

|         | 📕 Local and Remote 🔹 🕨 | File |
|---------|------------------------|------|
| Image 🖕 |                        | URL  |

Images can also be pasted into the form and encoded as base64.

3. Once the image is inserted into the template, open **Sheet Options** and click the **Combining** tab to embed the data into the JobInfo MailBodyHTML.

4. Click the Sheet Embedding tab, select the **JobInfo** radio button and ensure **MailBodyHTML** is selected on the dropdown menu

5. Click Apply and then OK.

| Sheet Options - Sheet 1                                                                                                    | × |
|----------------------------------------------------------------------------------------------------|---|
| 💓 🔅 📜 💽 🚓 🌐 🛟 🌍 🚍 📄 📄 🛃 🧐 📠                                                                                                    |   |
| Sheet Order and Page Numbering Sheet Embedding                                                                                                    |   |
| Sheet data in: 🔵 JobData 💿 JobDinfo 🔲 MaiBodyHTML 🔹 Log Level: 📳 JobDinfo 💌 Replace: 🗸                                                                                                    |   |
| MailBodyHTML                                                                                                    |   |
| Use the MailBodyHTML JobInfo to set the actual contents of the mail when sending HTML-email. If you want to send plain-text you should use MailBody instead. The<br>contents of MailBodyHTML overwrite the contest of MailBody |   |
| Modules: Exhange Output, Mail Output, Outlook Mail                                                                                                    |   |
|                                                                                                    |   |
|                                                                                                    |   |

#### Script/JobInfo

Below is a script example applied on an Enter Modifier on a Mail Output module:

```
Script
```

```
var x= "html><body>
<h1>Email Test</h1>
```

<img

```
src="https://www.efstechnology.com/wp-content/uploads/2019/05/EFS-Int
erview-Fintech.png"/>
```

```
</body></html>" setJobInfo("MailBodyHTML",x)
```

The email produced from using the above script:

To Sam

### **Email Test**

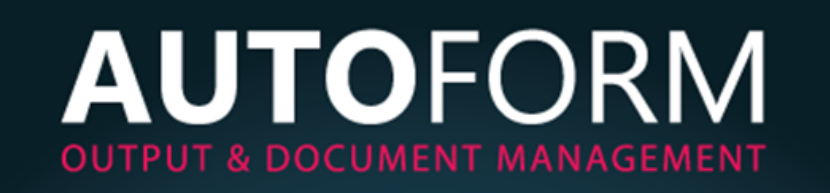